## MANUAL DE APOYO Para un regreso a clases exitada

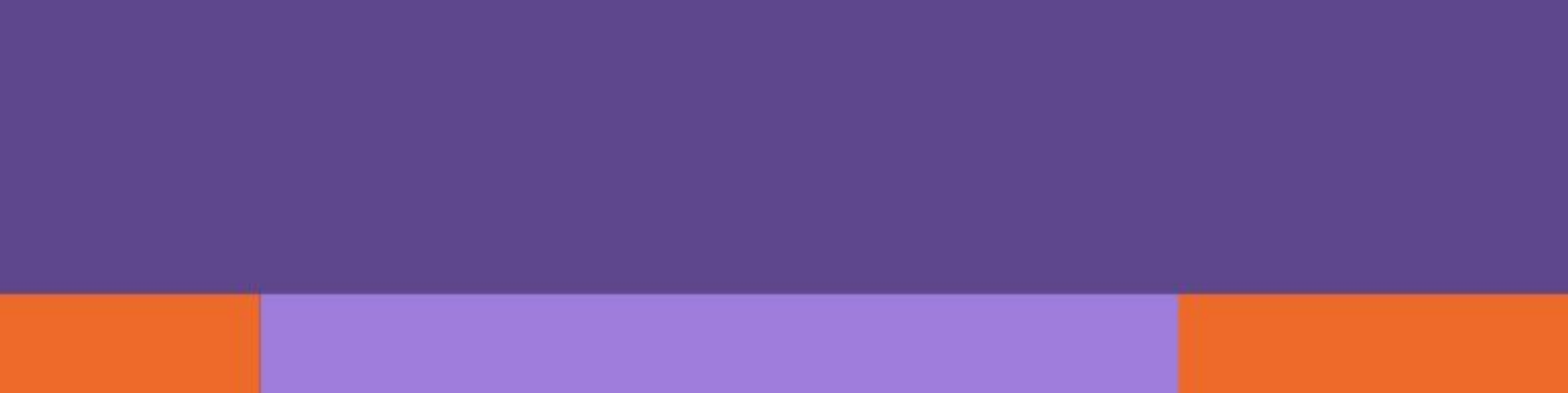

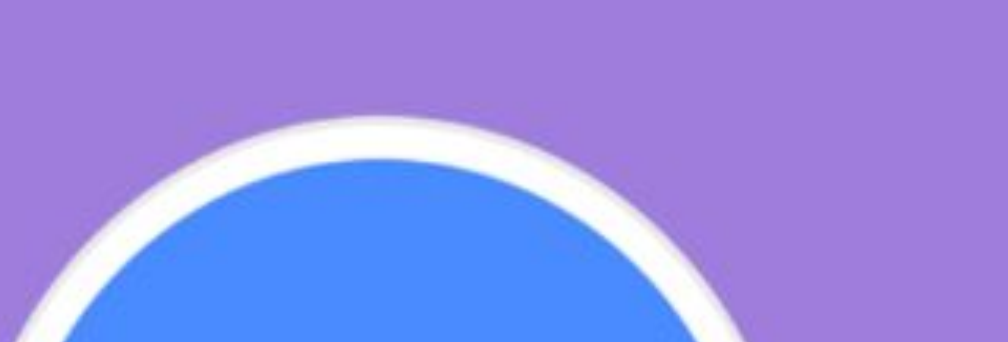

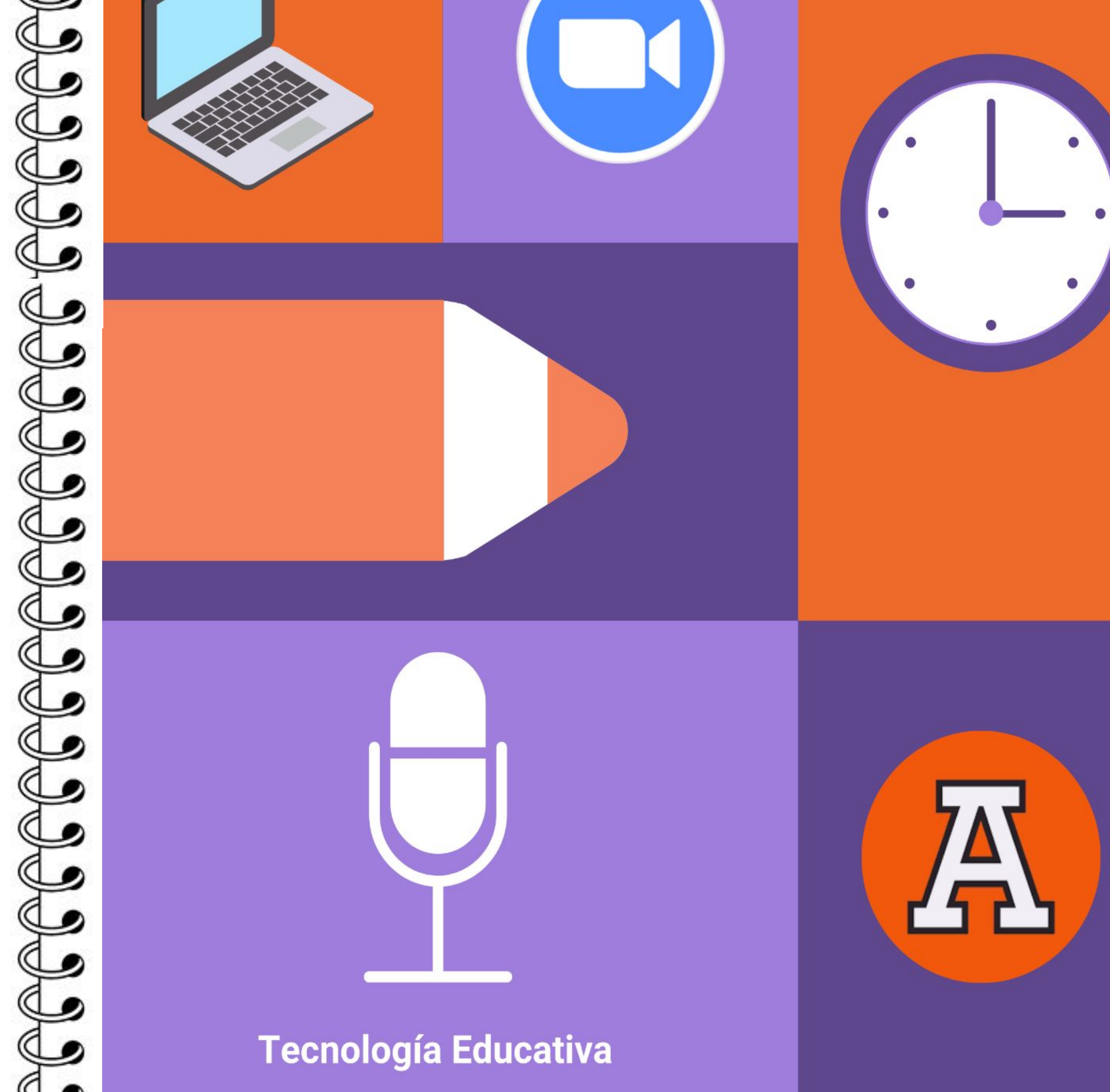

## Bienvenido.

Hola y bienvenido a este manual donde aprenderás, el uso del equipo y las aplicaciones necesarias para realizar de forma adecuada una sesión de clase, en modalidad híbrida.

Te recomendamos tener siempre disponible este manual para despejar las dudas que puedan presentarse. Si empleas con fidelidad la información que a continuación se presentará, notarás que es muy sencillo preparar el equipo y las aplicaciones para impartir tu clase en modalidad híbrida.

Sin mayor preámbulo, ¿Qué te parece si comenzamos?

En este manual podrás encontrar el paso a paso de 4 aspectos:

Selecciona el cuadro que dice "Da clic" para ir a la sección que deseas o bien consultar el número de página.

> Antes de ingresar al aula híbrida: Pg. 1-9 Preparar todo para tu ZOOM: Cuenta institucional y programar una videollamada y agregarla a Brightspace

![](_page_1_Picture_7.jpeg)

zoom

Durante el uso del aula híbrida: Pg. 10-22 Paso a paso del equipo técnico (cables, cañón, sonido, cámaras) Videos explicativos de cada proceso.

![](_page_1_Picture_9.jpeg)

DA

CLIC

![](_page_1_Picture_10.jpeg)

![](_page_1_Picture_12.jpeg)

Tips para una clase exitosa: Pg.23-25 Consideraciones para mantener buena visión y sonido para tus alumnos en el aula y en casa. Videos explicativos.

**Recomendaciones para Mac: Pg. 26** • En caso de tener computadora Mac, sigue las siguientes recomendaciones adicionales.

![](_page_1_Picture_15.jpeg)

## Antes de ingresar al aula híbrida Preparar con éxito todo para tu ZOOM

#### Primero que nada:

Solicitar la clave y contraseña de tu **cuenta institucional de Zoom.** El equipo de **Soporte** de nuestra Universidad puede ayudarte con este dato en caso de ser necesario.

#### **PASO 1:**

Programar tu videollamada en la aplicación Zoom, para hacerlo deberás de:

## Ingresar con tu **cuenta institucional**, desde la página **http://redanahuac.zoom.us/**.

Es importante mencionar que existen 2 tipos de reuniones:

- Reunirse ahora (reuniones instantáneas)
- Reuniones programadas (las que se crean con anticipación).

En este caso, **nos enfocaremos en la configuración de las reuniones programadas**, ya que son las que posibilitan compartirlas con anticipación con los estudiantes.

Para crear una sesión programada, sigue las siguientes acciones:

#### **PASO 2:**

Dar clic en "Comience una reunión" Posteriormente, coloca

## tu **correo** electrónico institucional y **contraseña**, y da clic en el botón de **Ingresar**

![](_page_2_Picture_14.jpeg)

#### **PASO 3:**

Da clic en **Programar una reunión**, o **Programar una reunión nueva**. Ambas opciones te llevan a la misma funcionalidad.

Programarla se refiere a que podrás tener de antemano el ID y enlace de la sesión para compartir con tus estudiantes.

| ZOOM SOLUCIONES -           | PLANES Y PRECIOS            | PROC                           | GRAMAR UNA REUNIÓN                                    | ENTRAR A UNA REUNIÓN                    | SER ANFITRIÓN DE UNA REUNI |
|-----------------------------|-----------------------------|--------------------------------|-------------------------------------------------------|-----------------------------------------|----------------------------|
| PERSONAL                    | Reuniones próximas          | Reuniones anteriores           | Sala de reunión                                       | personal                                |                            |
| Perfil                      |                             |                                |                                                       | Plantilla                               | as de reunión              |
| Reuniones                   |                             |                                |                                                       |                                         |                            |
| Seminarios web              | Programar una reunion nueva |                                |                                                       |                                         |                            |
| Grabaciones                 | Hora de inicio 😄            | Tema 💠                         |                                                       | ID de la reunión                        |                            |
| Configuración               |                             |                                |                                                       |                                         |                            |
| Administrador               |                             | El usuari<br>Para programar ur | o no tiene ninguna upcon<br>na nueva reunión, pulse P | ming reunión.<br>Programar una reunión. |                            |
| > Administración de usuario |                             |                                |                                                       |                                         |                            |
| > Administración de salas   |                             |                                |                                                       |                                         |                            |
| > Administración de Cuenta  |                             |                                |                                                       |                                         |                            |
| > Avanzado                  | Ahorre tiempo al prog       | ramar sus reuniones directa    | mente desde su calen                                  | dario.                                  |                            |

#### **PASO 4:**

## En esta pantalla podrás configurar diferentes elementos para tu sesión:

- En el apartado de Tema, escribe el título de la sesión.
- En el apartado de Descripción, podrás colocar, si consideramos necesario, una breve introducción al tema de la clase.
- Las secciones de Cuándo y Duración, nos dan la posibilidad

de indicar la fecha y hora en que queremos programar la sesión. De cualquier manera, como anfitriones podemos ingresar en cualquier momento antes de la hora programada.

| ZOOM SOLUCIONES -           | PLANES Y PRECIOS          | PROGRAMAR UNA REUNIÓN                | ENTRAR A UNA REUNIÓN | SER ANFITRIÓN DE UNA REUNIÓN 🛩 |
|-----------------------------|---------------------------|--------------------------------------|----------------------|--------------------------------|
| PERSONAL                    | Mis reuniones > Programar | r una reunión                        |                      |                                |
| Perfil                      | Programar una reunión     |                                      |                      |                                |
| Reuniones                   | Tema                      | Mi reunión                           |                      |                                |
| Seminarios web              |                           |                                      |                      |                                |
| Grabaciones                 | Descripción (opcional)    | Ingrese la descripción de su reunión |                      |                                |
| Conngulación                |                           |                                      |                      |                                |
| Administrador               | Cuándo                    | 31/07/2020 3:00 × PM ×               |                      |                                |
| > Administración de usuario |                           | 31/0//2020 III 3:00 FM               |                      |                                |
| > Administración de salas   | Duración                  | $1 \rightarrow h 0 \rightarrow min.$ |                      |                                |

![](_page_3_Picture_11.jpeg)

#### **PASO 5:**

Más abajo, encontrarás una casilla que dice Reunión recurrente. Puedes elegir marcarla o no. Esta opción se utiliza cuando necesitas programar reuniones con muchas repeticiones, con lo que cada reunión tendrá la misma ID de reunión y la misma configuración.

![](_page_4_Picture_2.jpeg)

#### **PASO 6:**

Justo debajo se ubica la sección de **ID de reunión**, que es el número de reunión asociado con una reunión instantánea o programada.

Para acceder a una sala, los estudiantes utilizarán ese ID que les proporcionemos o un enlace, así como el **Código de acceso**.

| ID de reunión | <ul> <li>Generar automáticamen</li> </ul> | te 🔿 ID persona | al de la reunión 471 419 1726 |
|---------------|-------------------------------------------|-----------------|-------------------------------|
| Security      | Código de acceso 🔒                        | dDqK7a          | Sala de espera                |

#### **PASO 7:**

Posteriormente, en la opción de **Video**, podrás seleccionar si habilitamos o no el que tú y los participantes puedan ingresar con la cámara activada.

 Video
 Anfitrión
 Incendido
 Apagado

 Participante
 Incendido
 Apagado

#### **PASO 8:**

Por último, en las Opciones de la reunión, sugerimos marcar las casillas de Silenciar a los participantes antes de entrar, para evitar interferencias.

La opción de Preasignación de sala para grupos pequeños, posibilita -durante la sesión- crear subgrupos para trabajar en equipos y después poder volver a la sesión original.

Una vez seleccionadas las casillas que consideremos para nuestra sesión, damos clic en Guardar.

![](_page_5_Picture_4.jpeg)

![](_page_5_Picture_5.jpeg)

Podrás ver a continuación un resumen de lo que acabas de configurar. Además, tienes la opción de agregar la sesión a nuestro calendario personal de Google o Outlook.

Debajo, podremos encontrar nuevamente el ID de la reunión, y el enlace para compartirla.

![](_page_5_Picture_9.jpeg)

#### **PASO 9:**

Comparte con tus alumnos la liga de la videollamada de Zoom, preferentemente en Brightspace. Dentro del vagón de Contenido, creamos el recurso para la sesión correspondiente, y damos clic en Agregar existente.

![](_page_6_Picture_2.jpeg)

![](_page_6_Picture_3.jpeg)

#### Información del curso

#### **PASO 10:**

#### Damos clic en Herramienta de actividad externa.

Información del curso >

![](_page_6_Figure_9.jpeg)

5

#### **PASO 11:**

## En el recuadro que se mostrará, seleccionamos la opción de **Zoom**.

#### Insertar una herramienta externa de aprendizaje

| Enlace de LTI 🔺 | Implementación de LTI Advantage |
|-----------------|---------------------------------|
| Collaborate BB  |                                 |
| Lockdown        |                                 |
| ZOOM            |                                 |

![](_page_7_Picture_4.jpeg)

Es importante señalar que, si no hemos activado nuestra cuenta de Zoom institucional, nos aparecerá el siguiente mensaje. En dicho caso, es importante regresar a **http://redanahuac.zoom.us/** y hacer la activación.

![](_page_7_Picture_6.jpeg)

![](_page_7_Picture_7.jpeg)

#### Warning

Por el momento no cuenta con licencia en Zoom, favor de ponerse en contacto con la Dirección Académica

The instructor's email() is invalid(2216).

Error Code 2216 - INT\_73d2c767a678ced5

#### **PASO 12:**

## Agregamos la herramienta de **Zoom** al curso y configuramos la sesión.

![](_page_8_Picture_2.jpeg)

Course Meetings > Schedule a Meeting

Prueba.

| 07/09/2020 🖹 9:00 🗸 AM |                        |
|------------------------|------------------------|
| 1 V. hr 0 V min        |                        |
| GMT-05:00 Winnipeg     |                        |
|                        | 07/09/2020 🖹 9:00 v AM |

![](_page_8_Picture_6.jpeg)

Para iniciar la sesión, da clic en el botón de **Start**, te dirigirá automáticamente a la liga de Zoom.

Ya no será necesario enviar invitación a los alumnos manualmente, porque ya están inscritos en el curso de Brightspace.

![](_page_9_Picture_3.jpeg)

![](_page_9_Figure_4.jpeg)

Te aparecerá una pantalla indicando que en unos momentos se mostrará un **cuadro de diálogo.** Cuando éste aparezca, podrás ingresar a la reunión.

#### Cuando el cuadro de diálogo del sistema aparezca, haga clic en Abrir Zoom Meetings.

Si tiene instalado el cliente de Zoom, iniciar reunión, o descargue y ejecute Zoom.

Si no puede descargar o ejecutar la aplicación, inicie mediante su navegador.

![](_page_9_Picture_9.jpeg)

#### **PASO 14:**

Es importante considerar que con esta integración de Zoom en Brightspace, **al crear una reunión aparecerá automáticamente en el calendario** dentro de la pantalla principal.

![](_page_10_Picture_2.jpeg)

De este modo, cuando los estudiantes den clic en la liga que

#### está dentro de dicho evento en el calendario, **serán dirigidos de forma automática a la sesión en Zoom y podrán ingresar**.

| Pruebas |   | 4 de agosto de 2020 10:00 - 11:00 |
|---------|---|-----------------------------------|
| Pruebas | ~ | Zoom Online Meeting               |

Una vez descargado el programa o iniciado en el navegador, podrás **ingresar a la sesión.** 

![](_page_10_Picture_7.jpeg)

# Equipo

Al ingresar al salón, notarás que existen 3 elementos en la parte superior.

Estos son: el Proyector, la cámara polycom y la cámara MiniEagle.

![](_page_11_Picture_3.jpeg)

#### Proyector

Cámara Polycom

![](_page_11_Picture_6.jpeg)

![](_page_11_Picture_7.jpeg)

![](_page_11_Picture_8.jpeg)

## De los 3, solo deberás emplear el proyector en tus clases presenciales, si es que así lo requieres.

![](_page_11_Picture_10.jpeg)

# Equipo

# Cuentas con una Pantalla para recibir la imagen del Proyector y una PC.

![](_page_12_Picture_2.jpeg)

ANÁHUAC MAYAB

#### Las Obligaciones Mercantiles

Sesión 2

A

## Pantalla

![](_page_12_Picture_8.jpeg)

![](_page_12_Picture_9.jpeg)

![](_page_12_Picture_10.jpeg)

### Durante el uso del aula híbrida Paso a paso del equipo técnico (Cables de conexión para utilizar el cañón o proyector)

Antes de comenzar esta sección, es importante resaltar que existen 2 tipos de salones,

Salones que, para conectarse al proyector o cañón, Salones que, ara conectarse al proyector o cañón, requieren conexión con USB y HDMI

![](_page_13_Picture_4.jpeg)

A continuación conoceremos la lista de salones que requieren conexión de USB y HDMI con el fin de que puedas identificar qué tipo de salón tienes:

![](_page_13_Figure_6.jpeg)

Si te corresponde algún salón de esta lista, consulta las páginas 14 y 15, si tu salón NO se encuentra en esta lista, consulta la página 13 con el fin de conocer el paso a paso de ambos tipos de salones.

![](_page_13_Picture_8.jpeg)

## Salones con conexión USB

#### EN CASO DE USAR EL EQUIPO DEL AULA:

En caso de que emplees el equipo de cómputo presente en el aula, deberás: asegurarse de que el cable **USB** esté conectado a la computadora como vemos

![](_page_14_Picture_3.jpeg)

en la siguiente imagen.

#### EN CASO DE USAR EL EQUIPO PERSONAL:

Si vas a emplear tu laptop o MacBook, debes retirar el cable USB de la computadora del aula y colocarlo en tu equipo.

Este cable, activa tanto el proyector o cañón, como las

![](_page_14_Picture_8.jpeg)

### cámaras.

13

## Salones con conexión USB y HDMI

#### Como se mencionó anteriormente algunos salones (los enlistados en la página anterior) requieren cable HDMI para utilizar el proyector o cañón.

![](_page_15_Picture_2.jpeg)

Después de localizar la computadora del salón, en la parte de atrás encuentra el cable USB para las cámaras y el HDMI para el proyector o cañón.

![](_page_15_Picture_4.jpeg)

![](_page_15_Picture_5.jpeg)

Estos cables se encuentran marcados con la frase de "conéctame profe":

![](_page_15_Picture_7.jpeg)

![](_page_15_Picture_8.jpeg)

#### Retira el cable HDMI del cañón y el cable USB para las cámaras

![](_page_15_Picture_10.jpeg)

## Salones con conexión USB y HDMI

![](_page_16_Picture_1.jpeg)

Conecta cada cable a su debida entrada. USB a USB, HDMI a HDMI.

![](_page_16_Picture_3.jpeg)

![](_page_16_Picture_4.jpeg)

Verifica que el cañón esté encendido. Si el color de encendido está en rojo, debes encenderlo haciendo clic en el botón de poder hasta que se vean dos luces verdes.

![](_page_16_Picture_6.jpeg)

![](_page_16_Picture_7.jpeg)

#### iLISTO!

## ¡Finalmente, estás listo para comenzar tu clase!

![](_page_16_Picture_10.jpeg)

### Durante el uso del aula híbrida Paso a paso del equipo técnico (Configuración de sonido y cámaras)

#### Configuración de sonido y cámaras

Una vez abierta nuestra sesión de Zoom, verifique que en la configuración del sonido la opción de **Micrófono** tenga palomeada la casilla de **Teléfono con altavoz con cancelación de eco (Polycom Studio Audio)** y que la opción de **Altavoz**, tenga palomeada la casilla de **Teléfono** 

con altavoz con cancelación de eco (Polycom Studio Audio) como vemos en la siguiente imagen.

![](_page_17_Figure_4.jpeg)

Probar altavoz & micrófono...

Cambiar a audio del teléfono Dejar el audio de la computadora

Configuración de audio...

![](_page_17_Picture_8.jpeg)

### ¿Cómo configuro los altavoces para que yo escuche a mis alumnos a distancia? (Versión Windows)

#### **Computadora Windows**

Una vez que configures tu audio, dirigete al icono de **Volumen** de tu computadora y selecciona la entrada **"Teléfono con altavoz con cancelación de eco"** 

![](_page_18_Picture_3.jpeg)

![](_page_18_Picture_4.jpeg)

![](_page_18_Figure_5.jpeg)

Ahora podrás modificar el Volumen de la bocina del aula para

#### escuchar a tus alumnos a distancia.

![](_page_18_Picture_8.jpeg)

¿Cómo configuro los altavoces para que yo escuche a mis alumnos a distancia? (Versión Mac)

#### **Computadora MAC**

#### **PASO 1:**

Si estás trabajando desde una Mac y no cuentas con el icono del sonido de forma visible, deberás irte a "Settings"

![](_page_19_Picture_4.jpeg)

![](_page_19_Picture_5.jpeg)

Aparecerá nuestro ícono en donde podremos seleccionar la entrada de la cámara "Polycom cam studio" (también puede parecer como "Teléfono con cancelación de eco") y ajustar el volumen de nuestros alumnos a distancia

![](_page_19_Picture_9.jpeg)

#### **PASO 4**:

Ahora aparecerá entre tu configuración de volumen la cámara "Polycom Studio" y al seleccionarlo podemos modificar el volumen de nuestros alumnos a distancia

![](_page_19_Picture_12.jpeg)

#### PARA DESPLAZARSE EN EL AULA:

Si vas a desplazarte por el salón de clases debes establecer en tu menú de zoom la cámara **Polycom Studio Video** 

![](_page_20_Picture_2.jpeg)

![](_page_20_Figure_3.jpeg)

![](_page_20_Picture_4.jpeg)

![](_page_20_Picture_5.jpeg)

#### PARA EMPLEAR EL PIZARRÓN:

Si vas a emplear el pizarrón para escribir o crear algo, primero debes ir a tu menú de Zoom y establecer la cámara **EagleEye Mini Camera** 

![](_page_21_Picture_2.jpeg)

![](_page_21_Picture_3.jpeg)

EagleEye Mini Camera

![](_page_21_Picture_4.jpeg)

Polycom Studio Video
 Integrated Webcam
 OBS Virtual Camera
 Choose Virtual Background...
 Choose Video Filter...

Video Settings...

![](_page_21_Picture_7.jpeg)

![](_page_21_Picture_8.jpeg)

![](_page_21_Picture_9.jpeg)

## **Durante el uso del aula híbrida** Videos Explicativos

A continuación, te presentamos la información del paso a paso en el aspecto técnico y uso del pizarrón en video:

#### EQUIPO Y ASPECTOS TÉCNICOS

DA CLIC PARA VER VIDEO

![](_page_22_Picture_4.jpeg)

#### **USO DEL PIZARRÓN**

DA CLIC PARA VER VIDEO

![](_page_22_Picture_7.jpeg)

#### Uso del Pizzarrón en las Clases Híbridas

![](_page_22_Picture_10.jpeg)

## **Durante el uso del aula híbrida** Videos Explicativos

A continuación, te presentamos la información del paso a paso para utilizar los salones que requieren USB y HDMI para conectarse al proyector o cañón en video. (Consulta la página 10 para determinar qué tipo de salón tienes)

#### SALONES QUE REQUIEREN USB Y HDMI

![](_page_23_Picture_3.jpeg)

![](_page_23_Picture_4.jpeg)

![](_page_23_Picture_6.jpeg)

## Tips para una clase exitosa:

Consideraciones para mantener buena visión y sonido para tus alumnos en el aula y en casa.

#### CONSIDERACIONES AL MOMENTO DE EMPLEAR EL EQUIPO EN EL AULA HÍBRIDA

Si empleamos la cámara Polycom **Studio Video** te recomendamos no caminar por el pasillo central ya que la toma de la cámara no podrán seguirte. El sonido también comenzará a perder si pasas al fondo del salón desplázate solo por la parte de enfrente del salón.

![](_page_24_Picture_4.jpeg)

![](_page_24_Figure_5.jpeg)

Recuerda emplear una **voz fuerte** y con un ritmo constante para que el micrófono te capte mejor. No olvides **gesticular pausadamente** con la boca para que puedas lograr una voz y ritmo adecuados.

#### CONSIDERACIONES AL MOMENTO DE EMPLEAR EL EQUIPO EN EL AULA HÍBRIDA

Al momento de emplear la cámara del pizarrón (**EagleEye Mini Camera**) recuerda que la cámara tiene un área limitada de visión, trata de emplear la parte central del pizarrón y no los bordes para desarrollar la idea que estés escribiendo.

![](_page_25_Picture_2.jpeg)

![](_page_25_Figure_3.jpeg)

¡Muchas Gracias por consultar este manual! Recuerde visitarnos para cualquier duda en nuestros diversos canales de atención:

#### Correo: <a href="mailto:tec.educativa@anahuac.mx">tec.educativa@anahuac.mx</a>

#### Chat en línea: <u>http://chat.anahuacmayab.mx/</u>

O al WhatsApp: https://wa.me/5219994024050

Nuestros horarios de servicio son de **lunes a viernes** de 9:00 am a 20:00 hrs y sábados de 9:00 a 13:00 hrs.

## **Tips para una clase exitosa:** Videos explicativos

A continuación, te presentamos recomendaciones para una clase exitosa en relación a la postura y lenguaje corporal, proyección docente y manejo de voz en el aula. Todo con el fin de tener que los alumnos tengan una buena experiencia en cuanto a la vista y el sonido.

#### POSTURA Y LENGUAJE CORPORAL

#### **PROYECCIÓN DEL DOCENTE**

#### DA CLIC PARA VER VIDEO

Qué NO hacer:

Evite cruzar los brazos al momento de exponer el tema de tu clase.

No señales al público con el dedo al dar la palabra.

No tengas objetos en la mano moviéndose porque desvía la atención del público.

![](_page_26_Picture_9.jpeg)

#### DA CLIC PARA VER VIDEO

![](_page_26_Picture_11.jpeg)

#### MANEJO DE VOZ EN EL AULA HÍBRIDA

#### DA CLIC PARA VER VIDEO

El ritmo y la velocidad del habla debe ser moderado, ni muy rápido porque no se entendería, ni muy lento porque puede provocar aburrimiento.

El tono de voz debe adecuarse al espacio de la clase, debe ser lo suficientemente alto para que todos los presenten oigan, pero sin llegar a gritar o forzar la voz.

![](_page_26_Picture_16.jpeg)

![](_page_26_Picture_17.jpeg)

## Recomendaciones adicionales para computadoras Mac

Si empleas tu Mac Book, necesitarás adaptadores para utilizar las cámaras y el cañón de las aulas hibridas, por favor ten en cuenta esta observación ya que es muy importante.

Si tu Mac solo cuenta con conexiones USBC, necesitarás un adaptador que tenga conexiones USB y HDMI. En algunos salones el cañon puede conectarse con un cable USBC, pero

## no en todos, por lo tanto recomendamos la conexión HDMI.

![](_page_27_Picture_4.jpeg)

#### Adaptador recomendado:

![](_page_27_Picture_6.jpeg)

![](_page_27_Picture_7.jpeg)

En caso de que tu equipo Mac cuente con conexiones Thunderbolt y USB, esta útlima dependiendo del modelo de tu MAC, deberás traer un adaptador HDMI para emplear el cable.

![](_page_28_Picture_1.jpeg)

#### Adaptador recomendado:

![](_page_28_Picture_4.jpeg)

![](_page_28_Picture_5.jpeg)